# TÀI LIỆU HƯỚNG DẫN SỬ DỤNG HỌC VÀ THI TRỰC TUYẾN

(dành cho học sinh)

Hồ Chí Minh, tháng 3 năm 2024

# MỤC LỤC

| I. Mục đích, yêu cầu          | 1 |
|-------------------------------|---|
| II. Quy trình thực hiện       | 1 |
| 2.1. Hướng dẫn đăng nhập      | 1 |
| 2.2. Bài tập                  | 2 |
| 2.3. Bài giảng, khóa học      | 3 |
| 2.4. Kỳ thi ôn tập/chính thức | 5 |
| 2.5. Lớp học tương tác        | 7 |
| 2.6. Lịch sử học tập          | 7 |

# I. Mục đích, yêu cầu

Hướng dẫn này dành cho học sinh khai thác các tính năng trên hệ thống học và thi trực tuyến.

Giao diện trang học và thi thiết kế đơn giản, dễ sử dụng và được sử dụng trên các trình duyệt Web thông dụng của máy tính hay trên các thiết bị điện thoại thông minh...

# II. Quy trình thực hiện

# 2.1. Hướng dẫn đăng nhập

Bước 1: Mở trình duyệt Internet Mozilla Firefox hoặc Google Chrome.

Bước 2: Truy cập theo địa chỉ https://hoctructuyen.hcm.edu.vn/

Bước 3: Nhập thông tin tài khoản và mật khẩu do nhà trường cung cấp.

| Đăng nhập hệ thứ<br>bằng tài khoản | ống đào tạo trực tuyến |
|------------------------------------|------------------------|
| •••••                              | ہج<br>Quên mật khẩu?   |
|                                    | Đăng nhập              |

Bước 4: Đăng nhập thành công, giao diện trang học và thi hiển thị như sau:

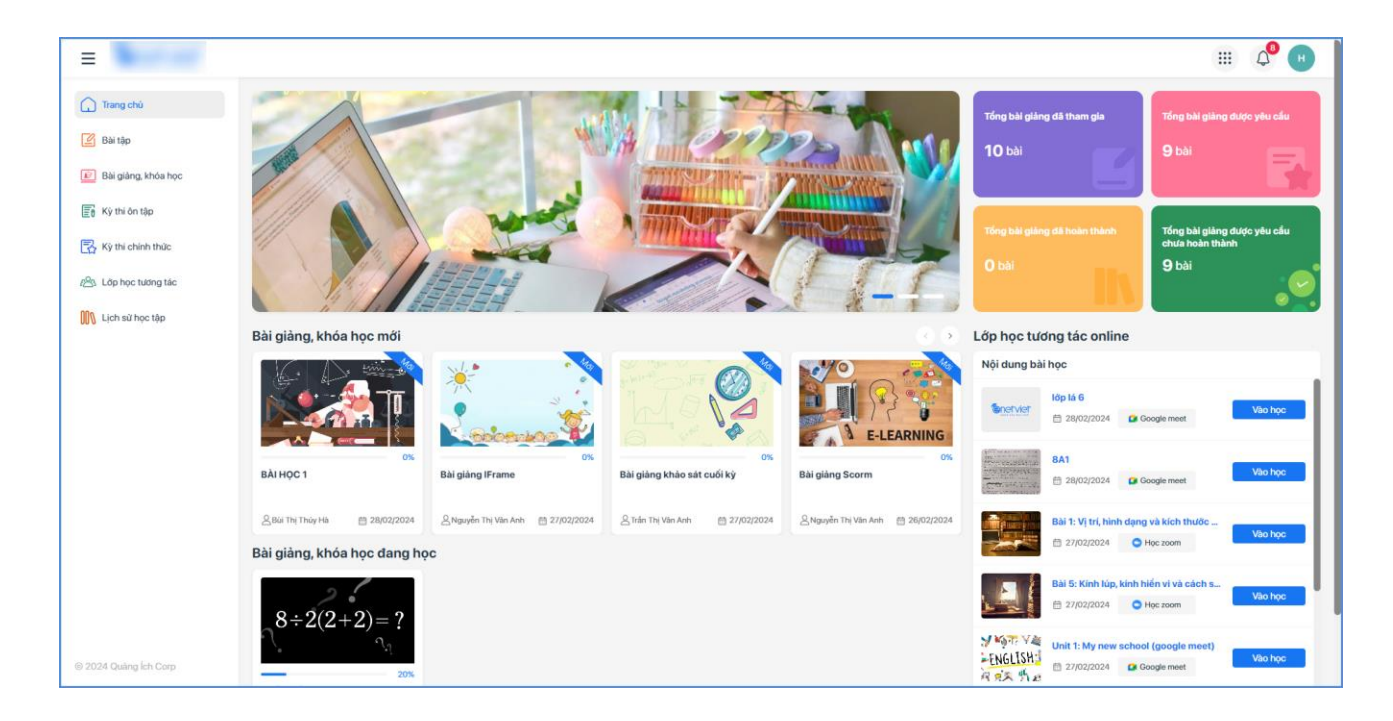

### 2.2. Bài tập

Mô tả: Chức năng này hỗ trợ học sinh theo dõi và thực hiện làm bài tập về nhà.

### Các bước thực hiện:

Bước 1: Tại giao diện trang học và thi trực tuyến, kích chọn mục Bài tập.

Bước 2: Chọn môn, chương, bài học cần làm.

Bước 3: Kích nút [Làm bài].

| =                                                              |         |                                                                                                    |              |                                  |                    |                   |                     |                | III 🖉 🕒         |
|----------------------------------------------------------------|---------|----------------------------------------------------------------------------------------------------|--------------|----------------------------------|--------------------|-------------------|---------------------|----------------|-----------------|
| 🔒 Trang chù                                                    | Bài tập | Bài tập 2 Toán V Chọn chương V Chọn bải học V Tát cả trạng thải                                                                                                    |              |                                  |                    |                   |                     |                | ~ ≡ 88          |
| 🕑 Bài tập                                                      | 1 ятт   | Tiêu để bài thi                                                                                                    | Số lượng câu | Loại bài tập                     | Thời gian giao bài | Thời gian nộp bài | Hạn nộp bài         | Trạng thái     | Làm bài         |
| <ul> <li>Bài giảng, khóa học</li> <li>Kỳ thi ôn tập</li> </ul> | 1       | Bài tập trắc nghiệm đánh giá học sinh cuối năm<br>2023 để xét đuyệt quy trình lên lớp cho học ki II<br>năm 2024 theo diện toàn trường.<br>Bài 2: Tập hợp các số tự nhiên | 2 câu        | Bài tập trắc nghiệm từ tệp       | 21/02/2024         |                   | 21/02/2024 10:30    | Chưa làm bài   | Hết hạn làm bài |
| 🔀 Kỳ thi chính thức                                            | 2       | Toán phần từ<br>Bài 1: Tập hợp. Phần từ của tập hợp                                                                                                    | 2 câu        | Bài tập trắc nghiệm hoặc tự luận | 20/02/2024         |                   | 21/02/2024 12:00    | Chưa làm bài   | Hết hạn làm bài |
| 신입, Lớp học tướng tác                                          | 3       | Xác định góc do trên khoảng cách mật đất<br>Bài 7: Thực hành đo góc trên mặt đất                                                                                         | 2 câu        | Bài tập trắc nghiệm hoặc tự luận | 20/02/2024         |                   | 30/05/2024<br>00:00 | Chưa làm bài ( | Làm bài         |
| 👭 Lịch sử học tập                                              | 4       | <mark>Bài tập tự luận toán 6</mark><br>Bài 1: Tập hợp. Phần từ của tập hợp                                                                                               | 5 câu        | Bài tập trắc nghiệm hoặc tự luận | 16/02/2024         |                   | 31/08/2024 00:00    | Chưa làm bài   | Làm bài         |
|                                                                | 5       | <mark>Bài tập tự luận</mark><br>Bài 1: Tập hợp. Phần từ của tập hợp                                                                                                    | 2 câu        | Bài tập trắc nghiệm hoặc tự luận | 16/02/2024         |                   | 31/05/2024 00:00    | Chưa làm bài   | Làm bài         |

Bước 4: Sau khi hoàn thiện, kích nút [Nộp bài].

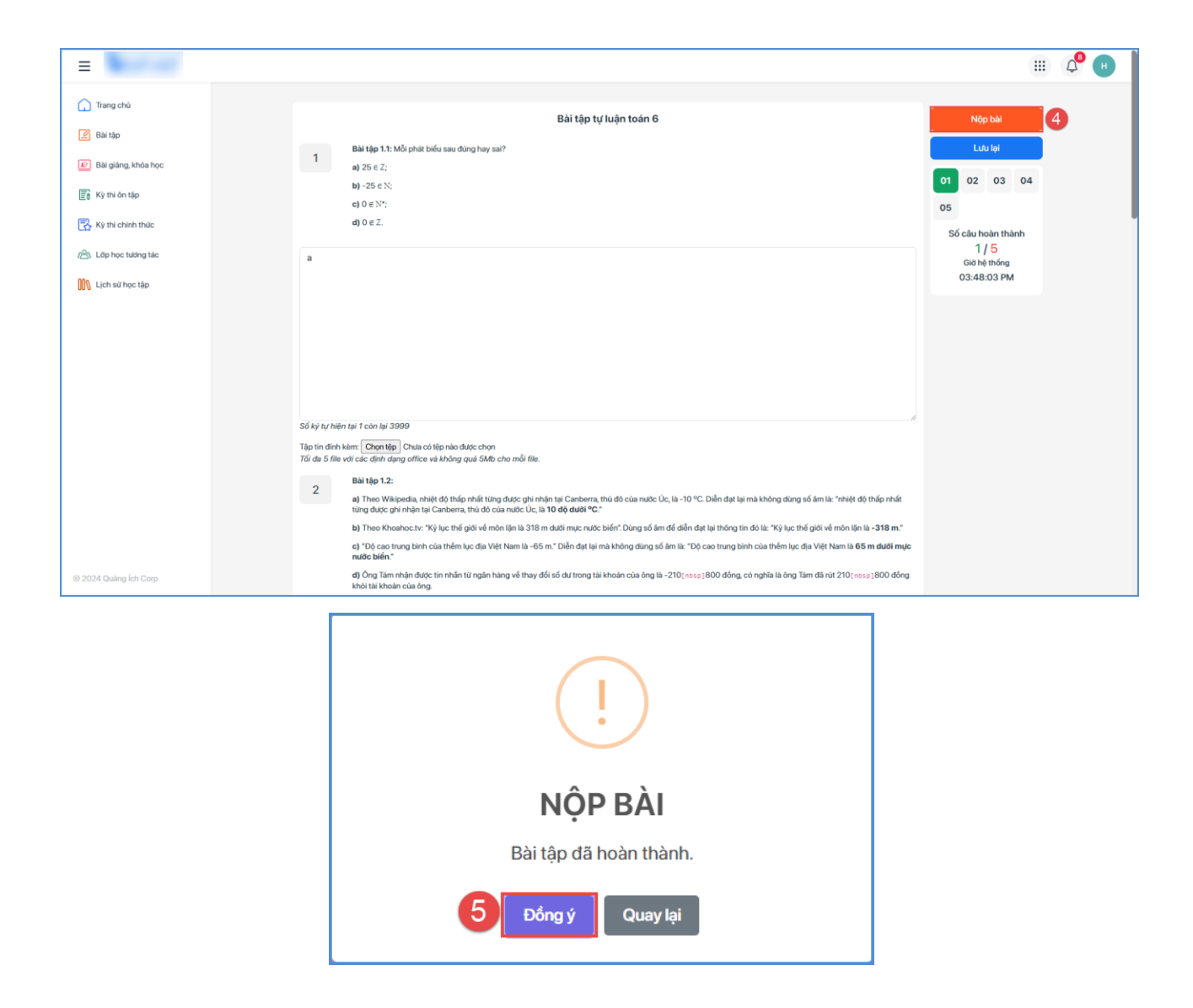

#### 2.3. Bài giảng, khóa học

Mô tả: Chức năng này hỗ trợ học sinh theo dõi, thực hiện đăng ký và tham gia các khóa học, bài giảng của nhà trường.

#### Các bước thực hiện:

Bước 1: Tại giao diện trang học và thi trực tuyến, kích chọn mục Bài giảng, khóa học.

Bước 2: Kích chọn bài giảng, khóa học muốn tham gia.

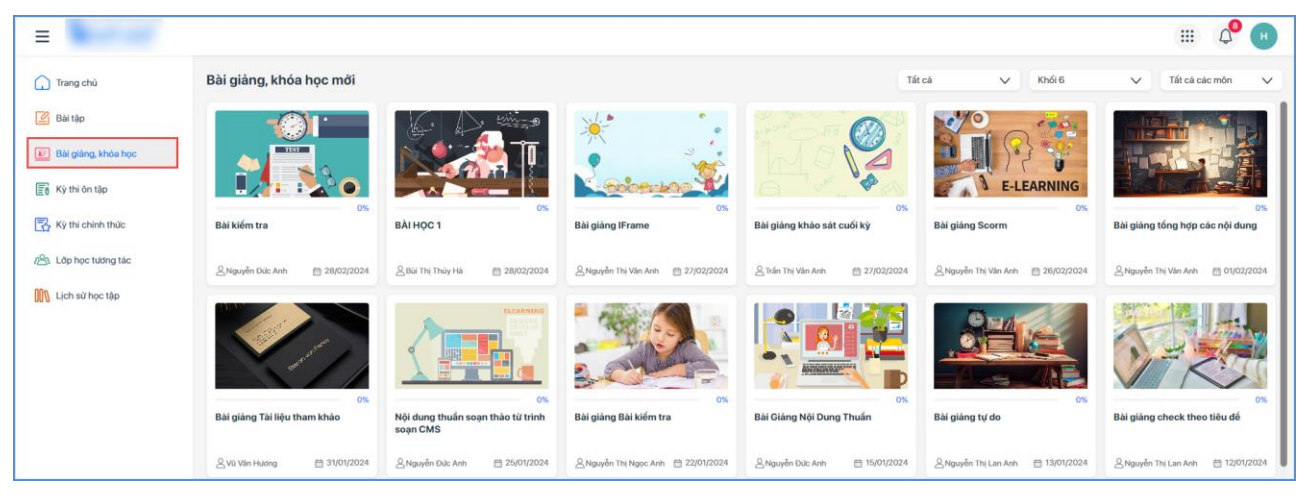

Bước 3: Thực hiện hoàn thành các tiết học trong bài giảng, khóa học đó.

| Bài 1: Scom (Đường liê | èn kết) Click nút hoàn thành                                                                        |                                                         | Bài giảng Scorm                                                                                                    |                 |
|------------------------|----------------------------------------------------------------------------------------------------|---------------------------------------------------------|----------------------------------------------------------------------------------------------------|-----------------|
|                        |                                                                                                    |                                                         | 0.00% hoàn thành                                                                                                   | <b>0/</b> 3 bài |
| But Resources          | Bộ GIÁO DỤC VÀ ĐÀO TẠO<br>Cuộc thi thiết kế bài giảng điện tử                                       | <b>a</b> 200                                            | i≣ @ @<br>Tiết 1                                                                                                   | (i)<br>^        |
| BÀI GL                 | ĂNG: TRƯỜNG HỢP BẰNG NHAU THỨ HAI CỦA TAM GIÁC<br>CẠNH - GÓC - CẠNH (C.G.C) (Tiết 1)<br>MÔN: TOÁN 7 | Xem thèm<br>Mực Lục Ghi Chủ<br>Tim kiếm Q               | Bai 1: Scom (Duting lièn kif) Click mit holm thinh     Scom     Bai 2: Scom Upload (Sau khoảng thời gian)     Scom | ۵               |
|                        | Giáo viên:<br>Email:<br>Số điện thoại:<br>Đơn vị công tác:                                          | 1. Olivo ming                                           | Tiết 2<br>os. Bải 3: Scom Upload (Trà lời câu hỏi)<br>Scom                                                         | 6               |
| ۶۶<br>۲                | Tháng 10/2021                                                                                       | A. Husing dân sử dụng     A. Thao tác bài táp tương tác |                                                                                                    |                 |
| 173 0                  | < Trờ lại bài trước Trang sau                                                                       | C Video ve bli st                                       |                                                                                                    |                 |

# <u>Lưu ý:</u>

- Với những bài giảng, khóa học theo hình thức học sinh đăng ký và chờ duyệt, người dùng thực hiện đăng ký và chờ được duyệt tham gia bài giảng, khóa học đó.

| Đăng ký Khóa học                                                                           |  |  |  |  |  |  |  |  |
|--------------------------------------------------------------------------------------------|--|--|--|--|--|--|--|--|
| Bạn không có quyền truy cập khóa học này<br>Vui lòng đăng ký khóa học để có quyền truy cập |  |  |  |  |  |  |  |  |
| Quay lại Đăng ký khóa học                                                                  |  |  |  |  |  |  |  |  |
|                                                                                            |  |  |  |  |  |  |  |  |

- Hệ thống hỗ trợ người dùng chức năng bình luận, chia sẻ file, link trực tiếp trong bài giảng, khóa học tham gia.

| < Quay lại                                                                                                    | Hoàn thành                                                                                                    |
|----------------------------------------------------------------------------------------------------|----------------------------------------------------------------------------------------------------|
| Bài 1: Scom (Đường liên kết) Click nút hoàn thành                                                                                                    |                                                                                                    |
|                                                                                                    | 0.00% hoàn thành 0/3 bài                                                                                                    |
| Bở Pasores<br>Bộ GLÁO DỰC VÀ ĐÀO TẠO<br>Cuộc thi thiết kế bải giảng điện tử<br>BÀI GLÂNG: TRƯỜNG HỢP BẢNG NHAU THỨ HAI CỦA TAM GLÁC<br>CẠNH - GÓC - CẠNH (C.G.C) (Tiết 1)<br>MÔN: TOÁN 7<br>Giáo viên:<br>Email:<br>Số điện thoại:<br>Dơn vị công tác:<br>Tháng 10/2021<br>Cháng 10/2021<br>Câng Câng Câng Câng Câng Câng Câng Câng | Eem thilem  Eem thilem  Eem thilem  Cut Child  Cut Child  Cut Chil |
| < Trờ lại bải trước Qua bải tiếp theo >                                                                                                    | Bài giàng rất hay và bổ ích 🕨                                                                                                    |

#### 2.4. Kỳ thi ôn tập/chính thức

**Mô tả:** Chức năng này hỗ trợ học sinh theo dõi, tham gia các kỳ thi ôn tập/ chính thức của trường, Phòng GD và Sở GD.

Các bước thực hiện:

**Bước 1:** Tại giao diện trang học và thi trực tuyến, kích chọn mục **Kỳ thi ôn tập/Kỳ thi chính thức.** 

Bước 2: Chọn kỳ thi của Sở/Phòng/Trường

**Bước 3:** Hệ thống hiển thị danh sách các kỳ thi luyện tập/chính thức, chọn kỳ thi tương ứng sau đó kích nút [Làm bài].

| =                     |          |                                   |                                |                                  | III 🗘 🗉      |
|-----------------------|----------|-----------------------------------|--------------------------------|----------------------------------|--------------|
| 🔒 Trang chù           | Kỳ thi ô | n tập                             | 2 Kỳ Thi của Sở GD&DT Kỳ thi c | ủa Phòng GD&DT Kỳ thi của Trường | Bộ lọc ≉ 📃 8 |
| 🕑 Bài tập             | STT      | Tiêu để bài thi                   | Số lượng câu hỏi               | Thời gian làm bài                | Làm bài      |
| 😰 Bài giàng, khóa học | 1        | Để ôn tập Địa lý Khối 6 Chương 2  | 20 câu                         | 30 phút                          | 3 Làm bài    |
| 🕞 Kỳ thi ôn tập       | 2        | Để ôn tập Lịch Sử Khối 6 Chương 4 | 20 câu                         | 30 phút                          | Làm bài      |
| Kỳ thị chính thức     | 3        | Để ôn tập Vật Lý chương 2 Khối 6  | 20 câu                         | 30 phút                          | Làm bài      |
|                       | 4        | Để ôn tập Vật Lý chương 1 Khối 6  | 20 câu                         | 30 phút                          | Làm bài      |
| 223 Lớp học tương tác |          |                                   |                                |                                  |              |
| Ӎ Lịch sử học tập     |          |                                   |                                |                                  |              |

| =                       |                                                                                                    |                                                                                                    | III 4 <sup>0</sup> (      |
|-------------------------|----------------------------------------------------------------------------------------------------|----------------------------------------------------------------------------------------------------|---------------------------|
| 🕞 Trang chủ             | Chi tiết bài thi                                                                                                    |                                                                                                    |                           |
| 🕑 Bài tập               | Đề ôn tập Địa lý l                                                                                                    | Khối 6 Chương 2                                                                                     | Bàng xếp hang             |
| 😰 Bài giàng, khóa học   | Thời gian bắt đầu kỳ thị:                                                                                                    | 08/10/2020                                                                                          |                           |
| 2                       | Thời gian kết thúc kỳ thi:                                                                                                    |                                                                                                    | Ban churs thi kỳ thị như  |
| Ký thi ôn tập           | Số lượng câu hỏi:                                                                                                    | 20                                                                                                  | saipi cisan na sy na mry. |
| 🔥 Kỳ thi chính thức     | Thời gian lầm bải:                                                                                                    | 30 phút                                                                                             |                           |
| Ro. L do has tuting the | Loại kỳ thi:                                                                                                    | Luyện tập                                                                                           |                           |
| 21 copinge toong tae    | Đơn vị tố chức:                                                                                                    | Sờ Giáo dục và Đào tạo                                                                              |                           |
| 🐧 Lịch sử học tập       | Thời gian hiện tại trên hệ thống:                                                                                                    | 09:50:40 AM                                                                                         |                           |
|                         | Lịch sử kỳ thi                                                                                                    |                                                                                                    |                           |
|                         | Ban chula th                                                                                                    | hi kỳ thì này                                                                                       |                           |
|                         | Lưu ý trước khi làm bài                                                                                                    |                                                                                                    |                           |
|                         | <ol> <li>Thời gian làm bài:</li> <li>Thời gian thi sẽ bắt đầu tính khi b</li> <li>Nếu hệ thống yêu cầu nhập mã c<br/>chon nứ "làm bài"</li> </ol> | pạn chọn nút "Bắt đầu làm bài"<br>a thi, thời gian thi sẽ bắt đầu tính sau khi bạn nhập mã ca thi v | và                        |

Nếu ảnh và công thức không hiển thị, học sinh có thể tải lại trang làm bài
Khi hết thời gian làm bài, hệ thống sẽ tự động nộp bài và tính điểm cho học sinh

Trong khi làm bài:

trường

Các trường hợp thi sai luật:

**Bước 5:** Chọn đáp án đúng cho từng câu hỏi. Hoàn thành bài thi, thí sinh kích nút [Nộp bài].

Đăng nhập một tài khoản trên hai thiết bị hoặc hai trình duyệt khác nhau và thi cùng một thời điểm.
Mở nhiều cửa số vào thi cùng một lúc

Bắt đầu làm bài

5

Các trường hợp cố tình vi phạm sẽ bị hệ thống ghi nhận và thông báo cho nhà

| Đề ôn tập Địa lý Khối 6 Chương 2 |                                       |                          |                    |                                     |                                                                                                    |  |  |
|----------------------------------|---------------------------------------|--------------------------|--------------------|-------------------------------------|----------------------------------------------------------------------------------------------------|--|--|
| đề thi: [(                       | 606.7991]-[00015]                     |                          |                    | Số câu hỏi: <mark>20</mark> Câu hỏi |                                                                                                    |  |  |
| 1                                | Các sông có nhiệm vụ thoát nước ch    | o dòng sông chính gọi là |                    |                                     | 00:28:33                                                                                                    |  |  |
| A.                               | A. chi lưu.                           | 🔘 В.                     | C. phụ lưu.        | 6                                   | Nộp bài                                                                                                    |  |  |
| ⊖ c.                             | B. lưu vực sông.                      | ○ D.                     | D. sông chính.     |                                     | 01 02 03 04 05<br>06 07 08 09 10                                                                                                    |  |  |
| 2                                | Đất phù sa thích hợp nhất để trồng lo | ại cây nào sau đây?      |                    |                                     | 11         12         13         14         15           16         17         18         19         20           Số câu boàn thành |  |  |
| ○ A.                             | C. Cây ăn quả.                        | О В.                     | B. Cây công nghiệp |                                     | 20 / 20                                                                                                    |  |  |
| <b>O</b> c.                      | A. Cây lương thực.                    | O D.                     | D. Cây rau đậu.    |                                     |                                                                                                    |  |  |

# 2.5. Lớp học tương tác

Mô tả: Chức năng này hỗ trợ học sinh theo dõi và tham gia các lớp học tương tác online.

### Các bước thực hiện:

Bước 1: Tại giao diện trang học và thi trực tuyến, kích chọn mục Lớp học tương tác.

**Bước 2:** Hệ thống hiển thị danh sách các lớp học, kích nút **[Vào học]** tại lớp học muốn

tham gia.

| =                               |         |                         |                                                     |              |             | III 🗸 🕒    |  |  |  |
|---------------------------------|---------|-------------------------|-----------------------------------------------------|--------------|-------------|------------|--|--|--|
| 🗋 Trang chù                     | Lớp học | ởp học tương tác online |                                                     |              |             |            |  |  |  |
| 🕜 Bài tập                       | STT     | Ành                     | Bài học                                             | Thời gian    | Phòng học   | Trạng thái |  |  |  |
| 😰 Bài giảng, khóa học           | 1       | Snetver                 | lớp tá 6                                            | 昔 28/02/2024 | Google meet | 2 Vào học  |  |  |  |
| Kỳ thi ôn tập Kỳ thi chính thức | 2       |                         | 841                                                 | 普 28/02/2024 | Google meet | Vào học    |  |  |  |
| 223 Lớp học tướng tác           | 3       |                         | Bải 1: Vị trí, hình dạng và kích thước của Trái Đất | ⊟ 27/02/2024 | O Hoc zoom  | Vào học    |  |  |  |
| 🕕 Lịch sử học tập               | 4       | <u> 1846</u>            | Bải 1: Tập hợp Q các số hữu tỉ                      | 27/02/2024   | O Học zoom  | Vào học    |  |  |  |

# 2.6. Lịch sử học tập

**Mô tả:** Chức năng này hỗ trợ học sinh tra cứu các bài tập đã học, các kỳ thi, lớp học đã tham gia.

| =                     |                               |                                     |                                         |                                       |                                    | III 🖉 🕛                      |
|-----------------------|-------------------------------|-------------------------------------|-----------------------------------------|---------------------------------------|------------------------------------|------------------------------|
| Trang chủ             | Lịch sử học tập Bải tập dang  | học (0) Bài tập đã học (1) Bài      | giảng dạng học (3) Bài giảng đã học (0) | Kỳ thi ôn tập (9) Kỳ thi chính thức ( | i) Lớp học tương tác đang học (29) | Lớp học tướng tác đã học (1) |
| 🕑 Bài tập             |                               | 0                                   | 2:                                      |                                       |                                    |                              |
| 😰 Bài giảng, khóa học |                               |                                     | $8 \div 2(2+2) = ?$                     |                                       |                                    |                              |
| 🛐 Kỳ thi ôn tập       |                               | E-LEARNING                          | 20%                                     |                                       |                                    |                              |
| Ký thi chính thức     | Bài kiếm tra                  | Bài giảng Scorm                     | PHÂN SỐ HỌC - CHƯƠNG 3:<br>PHÂN SỐ      |                                       |                                    |                              |
| AB Lớp học tương tác  | 은 Nguyễn Dức Anh 🛛 18/02/2024 | 🖉 Nguyễn Thị Văn Anh 🛛 🗂 26/02/2024 | 은 Nguyễn Đức Anh 1월 29/12/2023          |                                       |                                    |                              |
| 00% Lịch sử học tập   |                               |                                     |                                         |                                       |                                    |                              |
|                       |                               |                                     |                                         |                                       |                                    |                              |

# TRÂN TRỌNG CẢM ƠN!

# Thông tin hỗ trợ:

- Hotline: 1900.4740 (Trong giờ Hành chính từ Thứ 2 đến Thứ 7 hàng tuần)